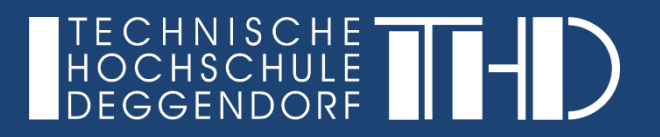

## Anmeldung bei Microsoft Teams - Web

Ihre Schritt für Schritt Anleitung

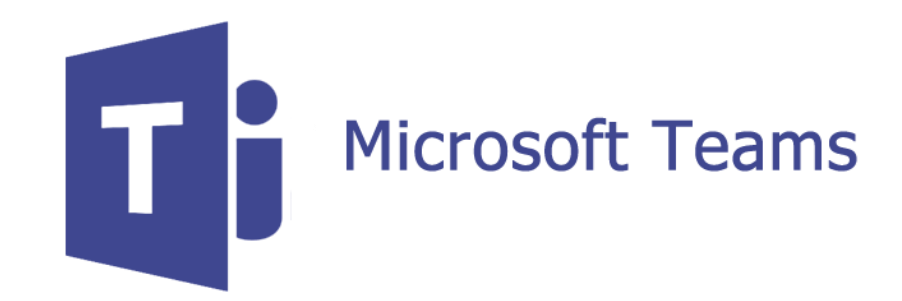

Anmeldung bei Microsoft Teams - Web

Rufen Sie bitte folgende Website auf:

https://teams.microsoft.com

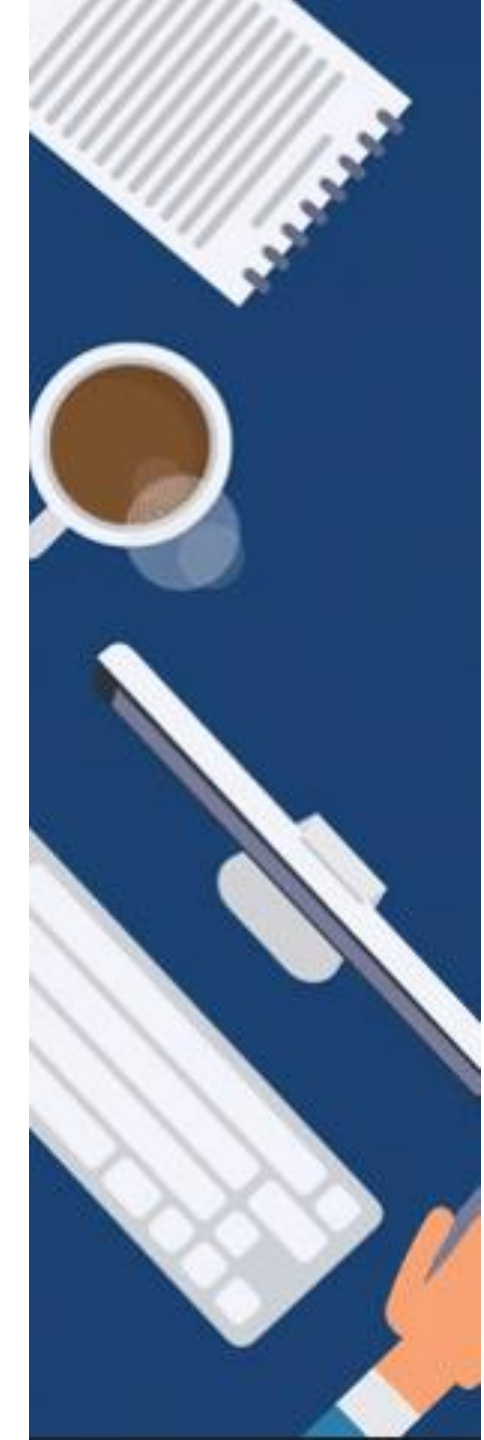

## ANLEITUNG

Schritt 1: Geben Sie als Benutzernamen Ihre zuvor angegebene @th-deg.de E-Mail Adresse ein.

Schritt 2: Klicken Sie auf "Weiter", um die E-Mail Adresse zu bestätigen.

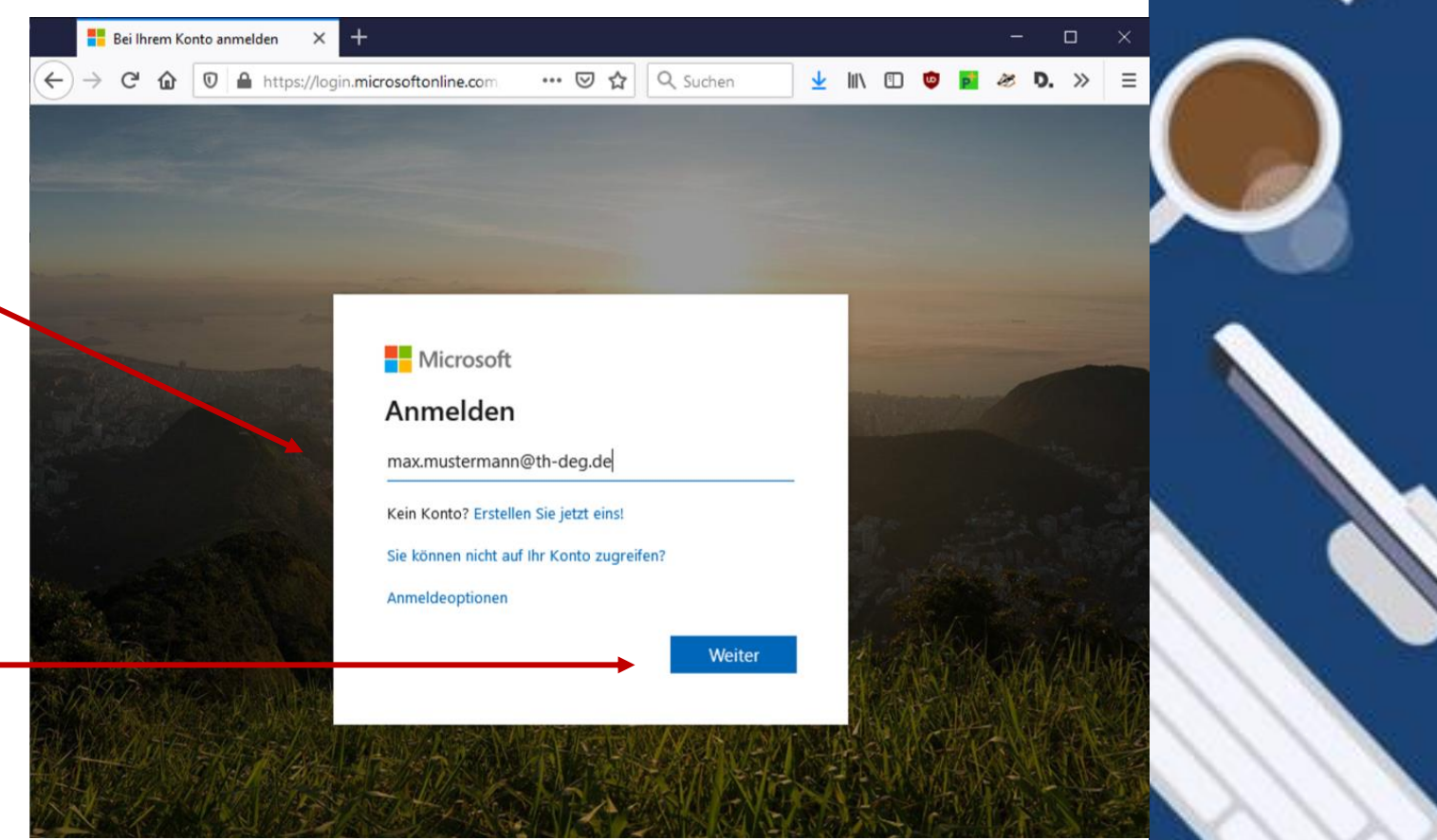

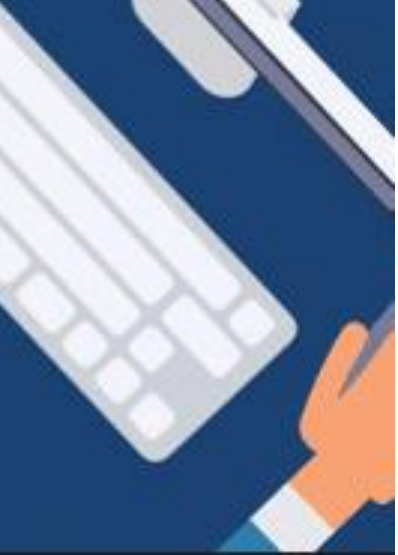

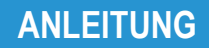

Schritt 3: Geben Sie das bei der Registrierung vergebene Passwort ein.

Schritt 4: Klicken Sie auf "Anmelden", um sich am System einzuloggen.

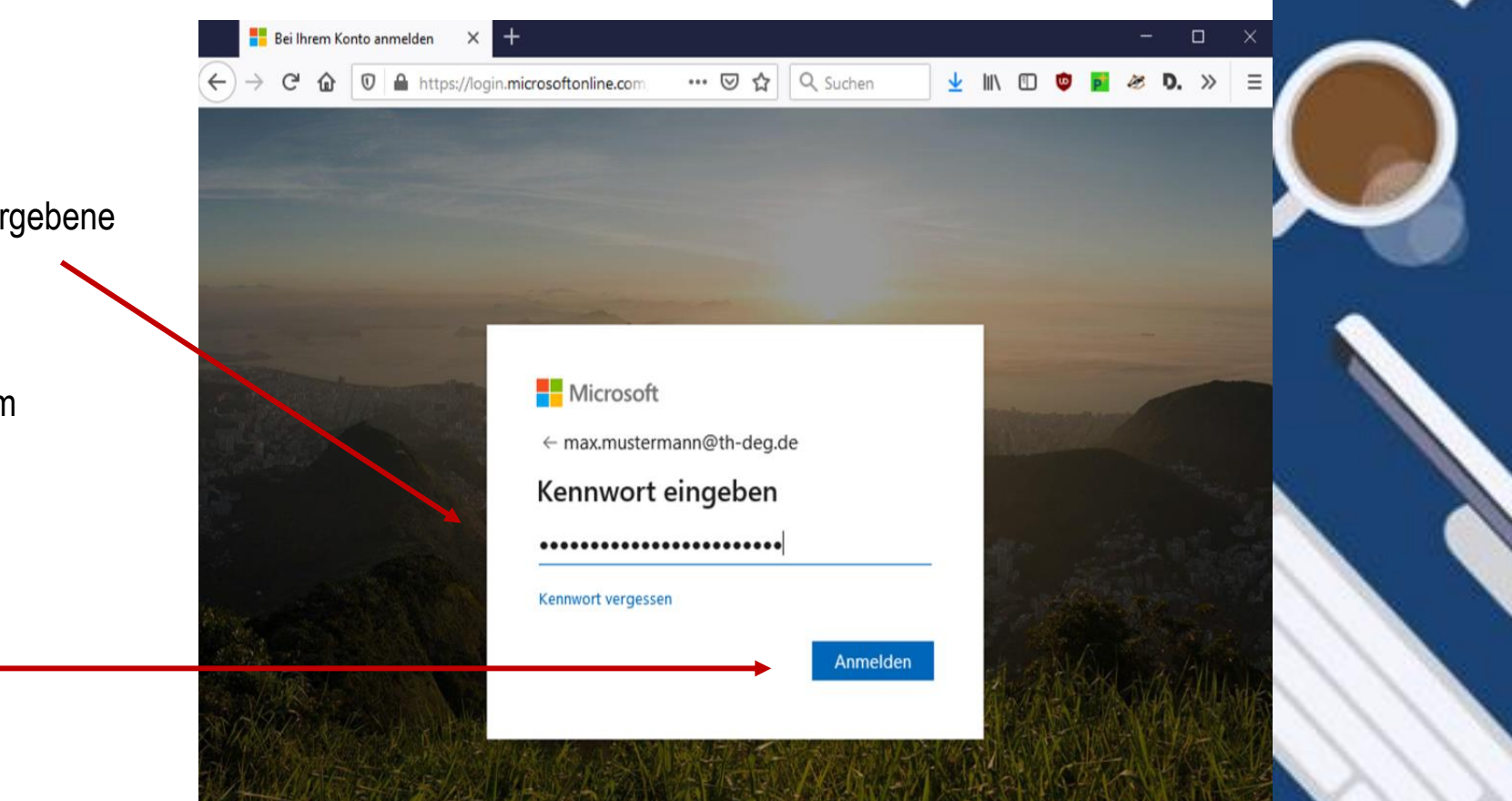

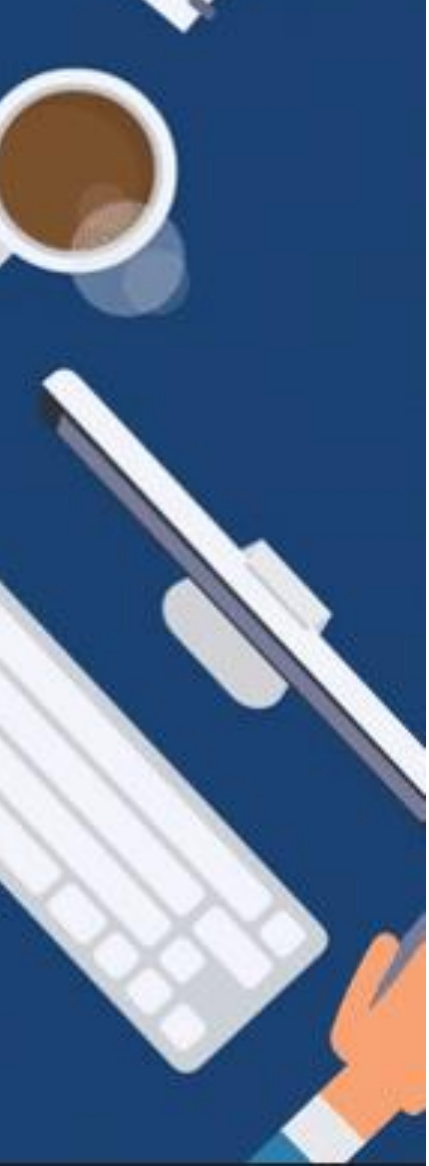

## ANLEITUNG

## Schritt 5:

Sie werden nun gefragt, ob Sie – nach Neustart des Browsers – angemeldet bleiben möchten.

Bestätigen Sie mit "Ja".

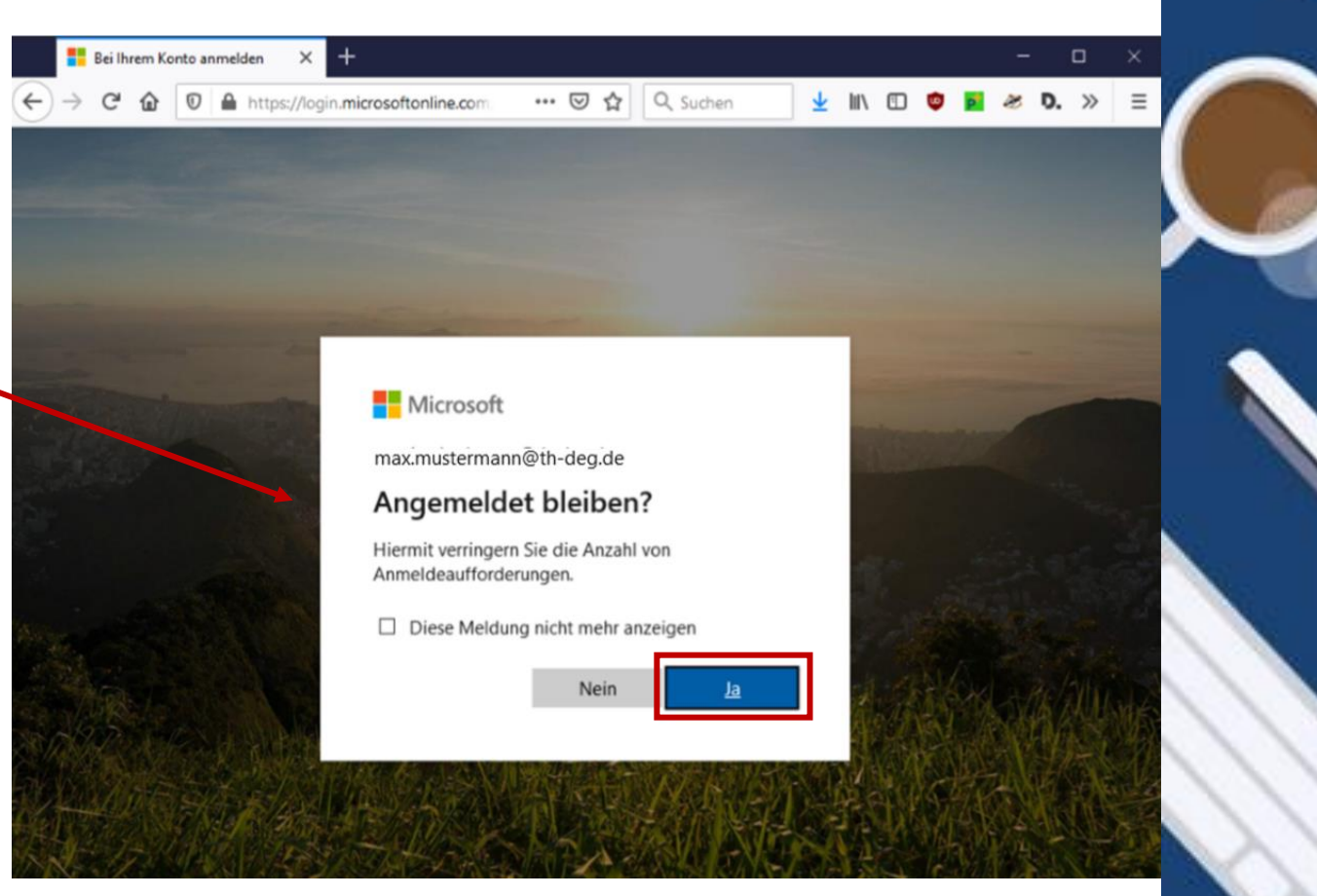

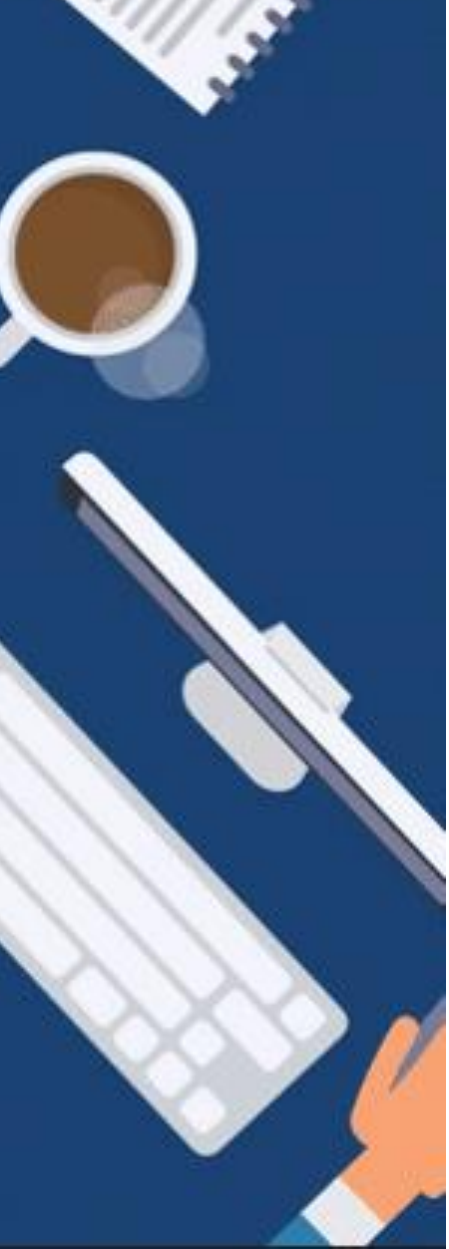

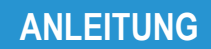

Nun ist die Anmeldung abgeschlossen und Sie sehen Ihr Dashboard.

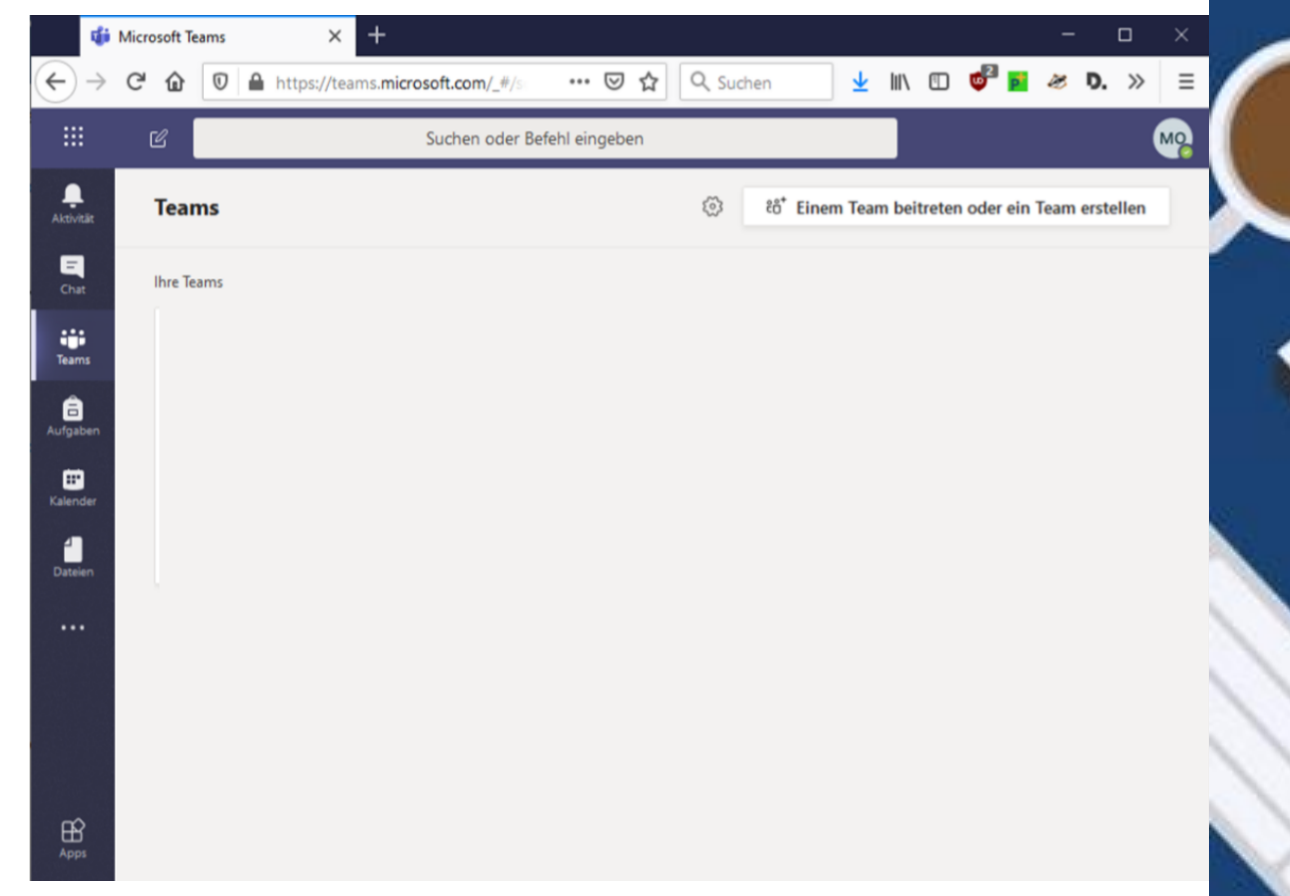

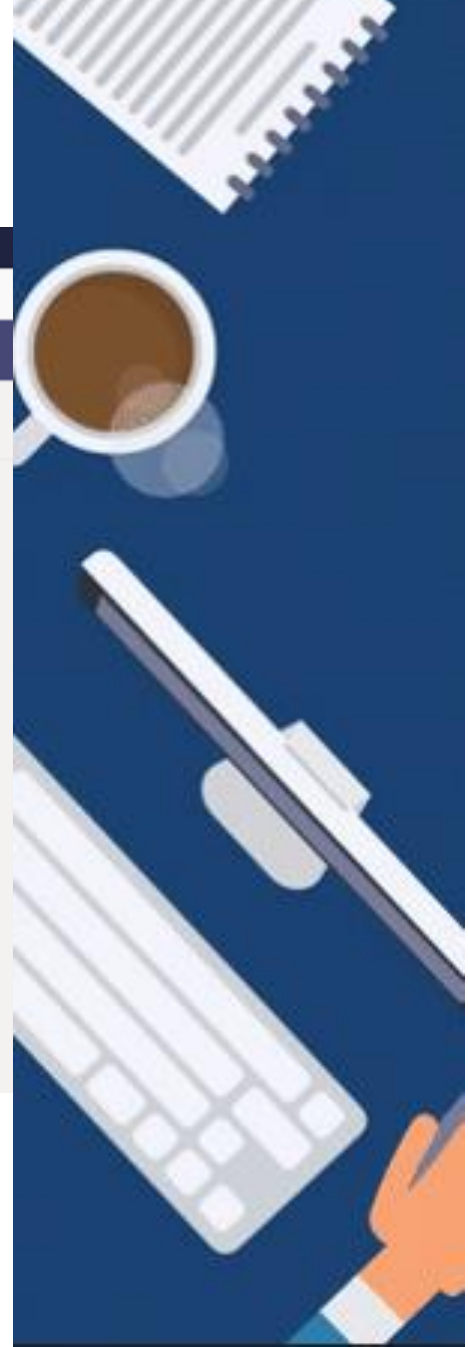

ANLEITUNG

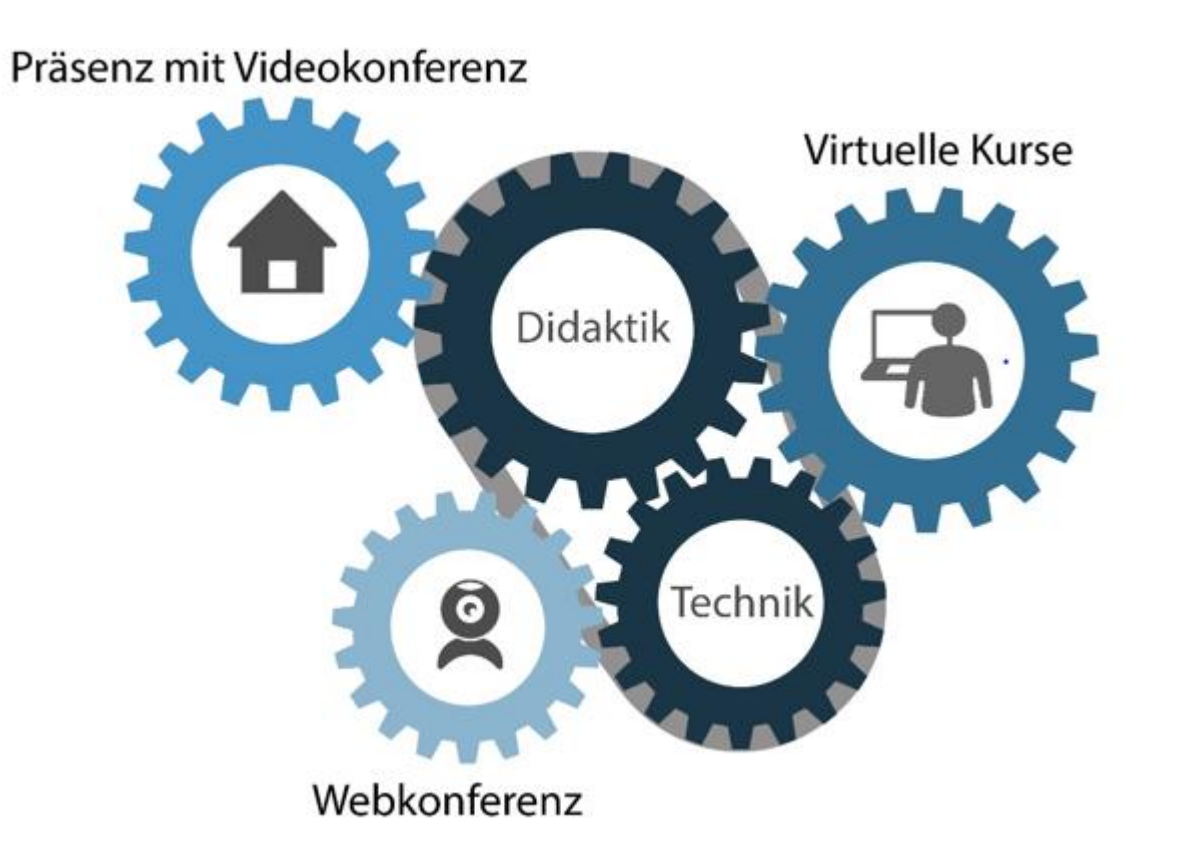

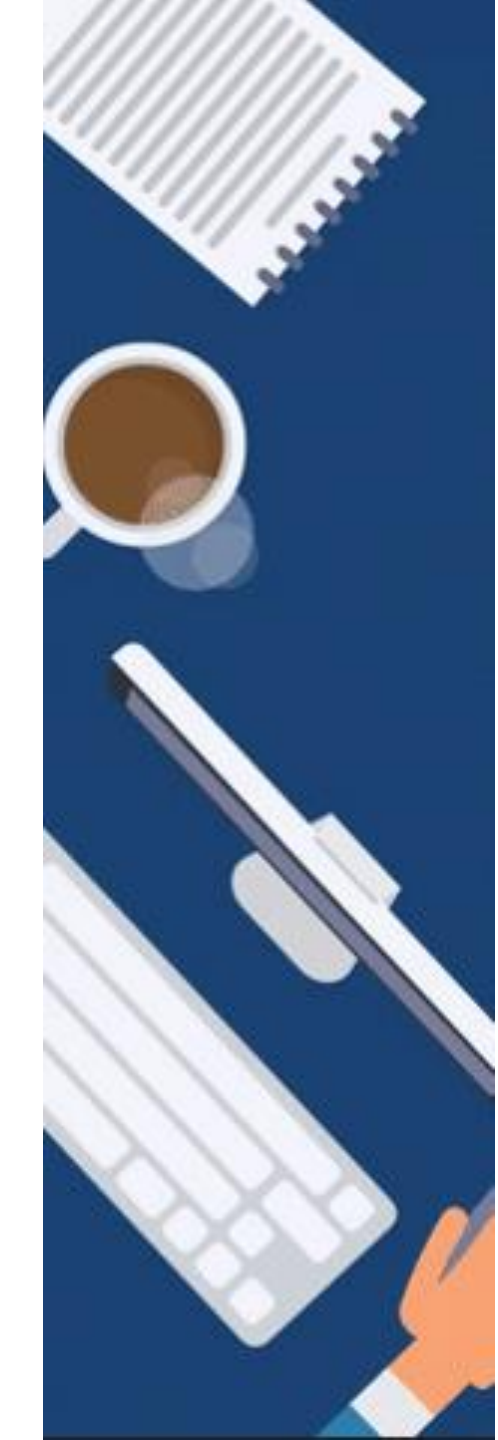

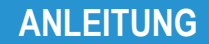

Anmeldung bei Microsoft Teams - Web

GEFÖRDERT VOM

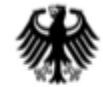

Bundesministerium für Bildung und Forschung

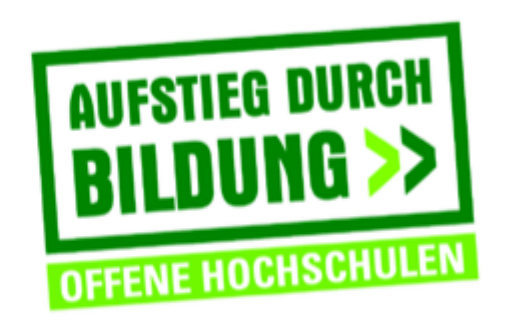

TH Deggendorf – Projekt DEG-DLM2 gefördert durch den Bund-Länder-Wettbewerb "Aufstieg durch Bildung: offene Hochschulen"

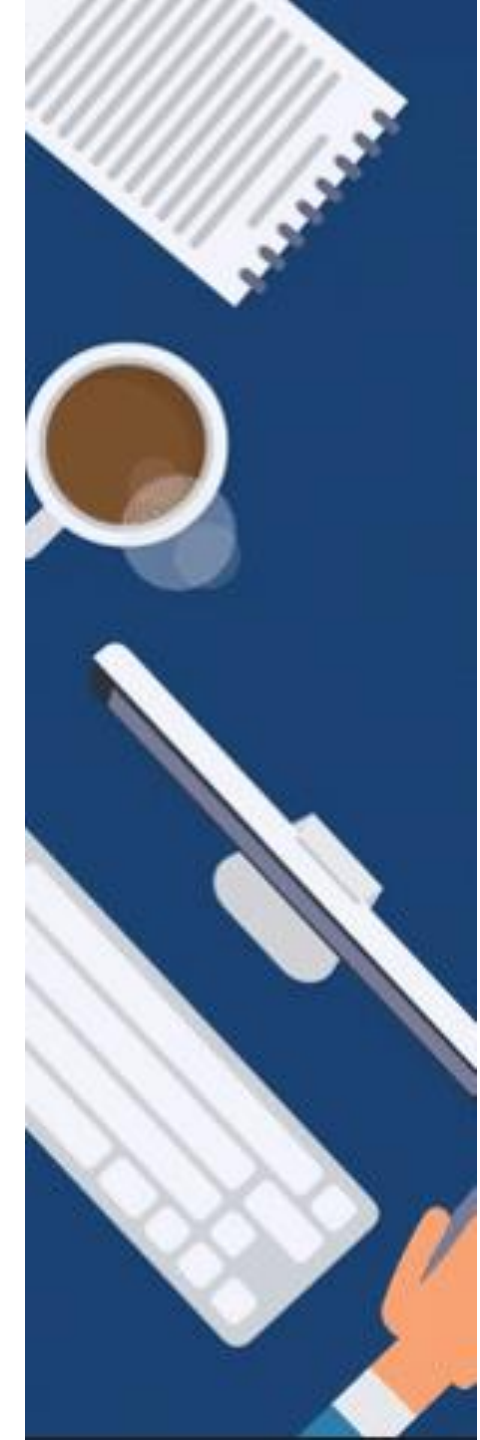